## **GRAPH MATH+** Statistiek in 1 variabele

## **Secundair**

# Statistische waarden # Frequenties # Boxplot

Wis alle lijsten : druk op (AC).

Invoer van de gegevens : in dit voorbeeld moeten in lijst 2 frequenties ingevoerd worden. (De gegevenslijst is  $\{1;1;1;1;2;2;2;2;2;3\}$ ). Opmerking : De lijsten kunnen benoemd worden op de lijn SUB-title.

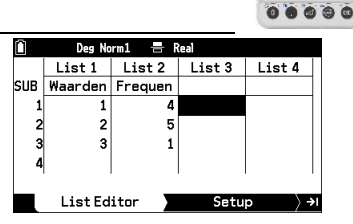

CASIO

000

S ≪ I

Bereken de statistische waarden met de toets (>)

Het 1ste en 3de kwartiel : Q1 = 1 en Q3 = 2

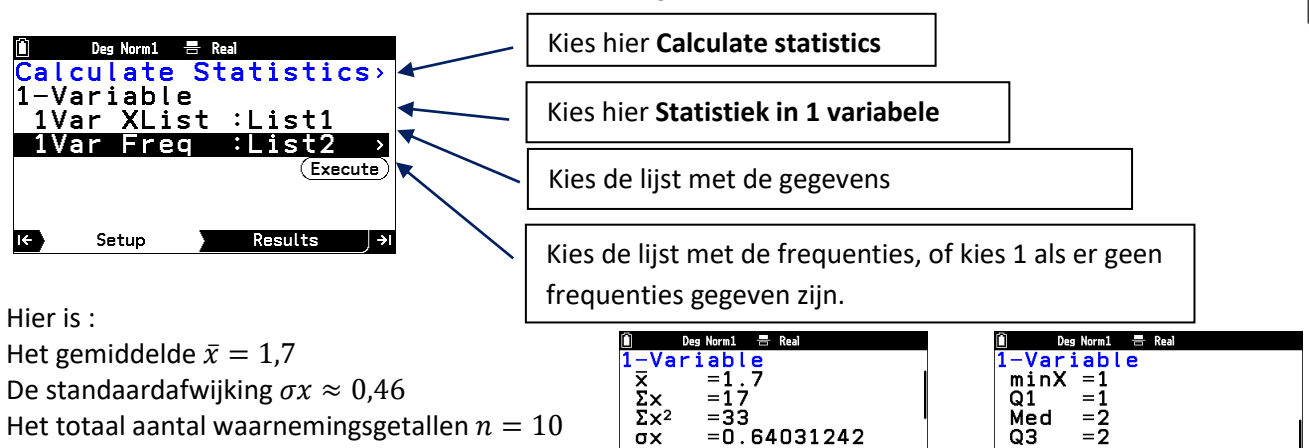

sx

n

i€

=0

=10

. 67494855

Berekenen van de relatieve frequentie in lijst 3 : markeer bovenaan « List3 » en duid DATA PERCENTAGES aan in de categorie STATISTICS van de CATALOG (19).

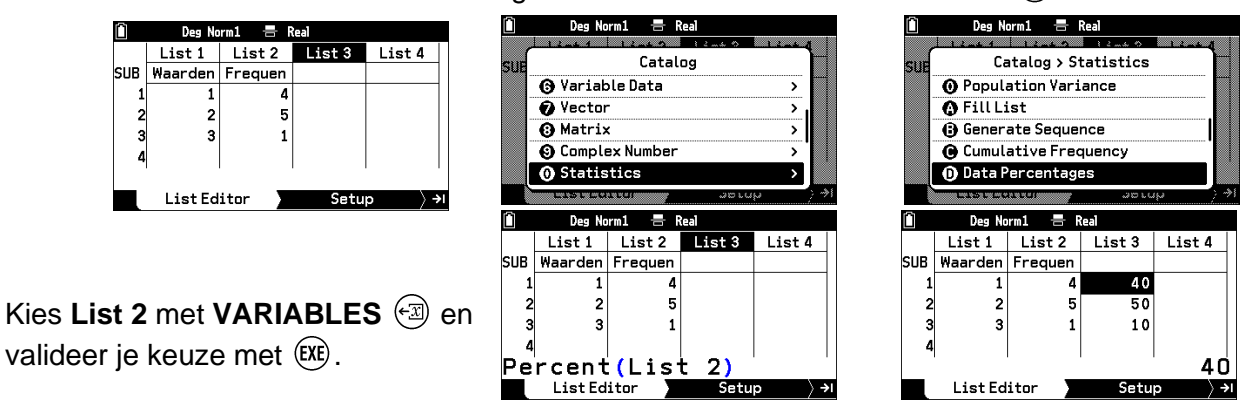

De boxplot tekenen : kies de instellingen zoals hieronder.

| Deg Norm1             | -=- Real                 | n    |
|-----------------------|--------------------------|------|
| Draw Statistic Graph> |                          | Gr   |
| Graph1                | <pre>:Box Plot&gt;</pre> | XI   |
| Graph2                | :None >                  | Er.  |
| Graph3                | :None >                  |      |
|                       | Execute                  | Bo   |
|                       |                          | Wh   |
|                       |                          |      |
| K Setup               | ) Graph >)               | U da |

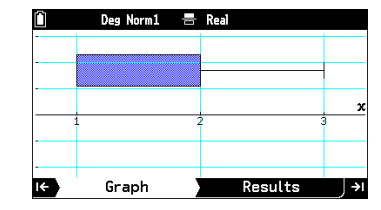

maxX =3 Mod =2

Results

Mod

Opmerking : doorloop het diagram met  $\infty$ .